# Contents

| 1 Configuring SEM1                               |
|--------------------------------------------------|
| 1.1 Introduction1                                |
| 1.1.1 Overview1                                  |
| 1.1.2 Basic Concepts1                            |
| 1.1.3 Principle                                  |
| 1.2 Configuration Task Summary4                  |
| 1.3 Enabling the SEM Function5                   |
| 1.3.1 Overview5                                  |
| 1.3.2 Restrictions and Guidelines5               |
| 1.3.3 Configuring SEM Policies5                  |
| 1.3.4 Configuring Parameters of SEM Policies7    |
| 1.4 Monitoring8                                  |
| 1.5 Configuration Examples9                      |
| 1.5.1 Configuring an Interface Monitoring Event9 |
| 1.5.2 Configuring a Counter Monitoring Event11   |
| 1.5.3 Configuring a Syslog Monitoring Event15    |
| 1.5.4 Configuring a Track Monitoring Event18     |

# **1** Configuring SEM

# 1.1 Introduction

## 1.1.1 Overview

The smart embedded manager (SEM) is a network management tool. It is embedded in a device and can be separately deployed. The tool supports command configuration, independent from external network management tools, which makes the tool easier to deploy.

Traditional external network management tools must be connected to devices over a network to manage the devices. If a network fails, affecting network connection, the external network management tools lose effect. SEM can directly manage devices under any circumstance and troubleshoot different types of network or device faults or capture key information.

SEM detects user configuration events in real time. When an event occurs, SEM takes preset actions. The entire procedure is highly customizable. SEM provides fault detection and processing and automatic management functions, which improves the availability of the device and network.

SEM supports a variety of events, including key events of a device such as key syslog, trap and time point, or user input operations such as Command Line Interface (CLI) commands and Simple Network Management Protocol (SNMP) operations, or threshold excess such as interface statistics, SNMP object values, and system resource statistics. SEM supports many actions, including user command running, log sending, and active device reset.

# 1.1.2 Basic Concepts

Event

An event indicates an event that a user cares about. It is configured by users and attached to a policy. One or multiple events can be configured. Each type of events are detected by a specific detector. When conditions are met, corresponding event is triggered by the event detector. For example, to detect the inclusion of the **shutdown** command in the privileged EXEC mode, run the **event tag** *example* **cli pattern** *shutdown* **mode** *exec* command to configure this event to the corresponding command line event detector.

Action

An action indicates a measure taken after an event occurs. It is configured by users and attached to a policy. One or multiple actions can be configured. Each type of actions correspond to a type of action configurations. When an event occurs, the policy corresponding to this event runs configured actions in order. For example, to restart a device after an event occurs, run the **action** *example* **reload** command.

Policy

A policy organizes relationships between events and between events and actions. A policy must be submitted after it is configured. When an event corresponding to this policy meets a preset rule, this policy is triggered and runs actions in order.

Event detector

An event detector is embedded in specific business and monitors the business based on user configuration. When the business complies with the user configuration, corresponding event is triggered. The event detector sends an event notification to the smart management server.

• Smart management server

A smart management server receives the event notification from the event detector and determines whether to trigger a policy based on the event. After the policy is triggered, the smart management server runs the policy in policy management.

Policy manager

A policy manager manages SEM policies and runs actions in the policies that are triggered by the smart management server.

SEM environmental variable

It indicates a variable that is used by an action of a policy during SEM running. There are three types of SEM environmental variables:

- o Global variable
- o Local system variable
- o Local user variable

The words and signs located between the United States Dollar sign (\$) and the first non-letter, non-digit, and non-underline character are used as the name of a variable to be replaced. Global variables can be used in all policies. Local system variables and local user variables are local variables and can be used in specific policies only. The local system variables are read-only. The local user variables are defined by the actions in the policies during policy running. Therefore, the local system variables start with the underline (\_) to avoid confusion with the local user variables.

• Specific application event of SEM

SEM supports specific application events in the SEM system. These events are used to trigger a policy during running of another policy. Subsets and types are used to distinguish specific application events. Specific application events of SEM are detected by the specific application event detector based on subsets and types, and are released by their actions in the running policy. When an action in the running policy releases a specific application event of a subset and type, the detected event of the subset and type is triggered.

• SEM naming counter

SEM supports a naming counter in the SEM system. Change in the SEM naming counter is detected by the counting event detector of SEM. The value of the SEM naming counter is operated by the counter action in the running policy. The SEM naming counter can be used for policy trigger counting and numerical statistics.

# 1.1.3 Principle

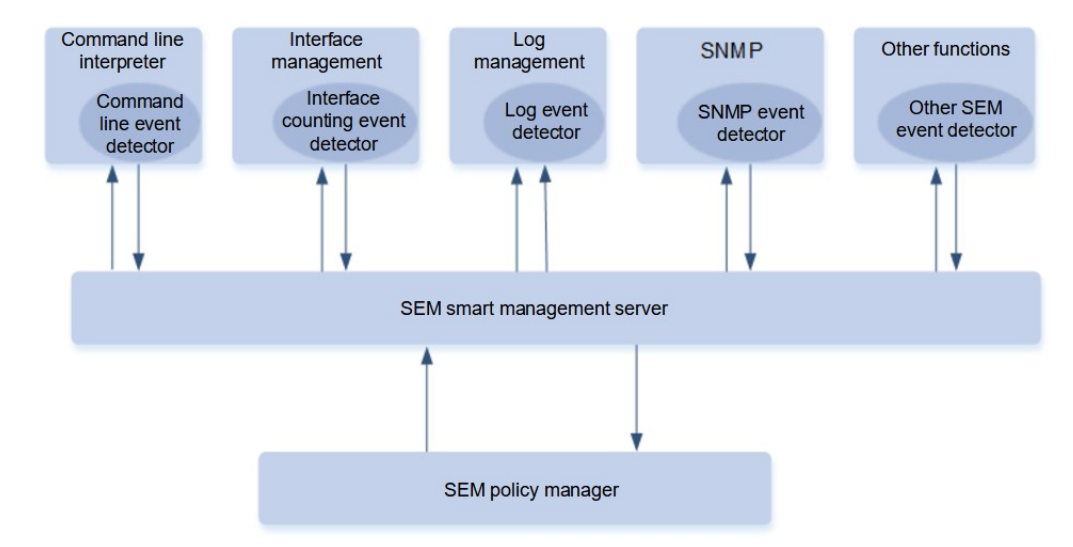

#### Figure 1-1 SEM Structure

As shown in <u>Figure 1-1</u>, SEM provides different types of event detectors. These events detectors are embedded in different business to monitor the business in real time. The detectors try to match event triggering conditions in user configurations with business running events. If a match is hit, the event detector notifies the smart management server of the event.

On the basis of the event configuration in the policy, the smart management server determines whether to trigger a policy to run. If the event triggering conditions are met, the smart management server runs the policy in the policy manager.

The policy in the policy manager runs preset actions in order based on user configuration.

#### 1. Event Detectors Supported by SEM

SEM supports a variety of event detectors. These event detectors are embedded in different business. They detect the running business, and decide whether any event occurs. SEM supports the following detector types:

• Counting event detector

The counting event detector detects the naming counter in SEM. When the naming counter exceeds the specified threshold, a counter event is triggered. After the counter event is triggered, the counting event detector stops working temporarily, and resumes until the counter reaches the threshold. The value of the naming counter is changed by the action of the running counter and can thus be accumulated by other policies. When the counter reaches a threshold, a counter event is triggered, which triggers the policy to run. During the running of this policy, the value of the counter is reset to realize circulation.

• Interface counting event detector

The interface counting event detector detects interface statistics of a device. By periodic collection and statistics, the detector determines whether the statistics of an interface exceeds a threshold. If yes, an interface counting event is triggered. After the interface counting event is triggered, the interface counting event detector stops working temporarily and resumes until the interface counter reaches the recovery threshold or the suspension time exceeds the recovery cycle.

#### • Syslog event detector

The syslog event detector detects log information of a device and uses regular expressions to match the log information. If the log information is matched using the regular expressions, a syslog event is triggered.

• Timer event detector

The timer event detector detects time-related events.

- Countdown timer event: The timer time is the number of seconds before which a policy takes effect.
   When the effective time reaches the number of such seconds, the timer event is triggered.
- Track event detector

The track event detector detects tracks. Track refers to status change of a reliable network service (RNS). The track event detector detects change in the status of a tracked entity. When the status of a tracked entity changes, the track event is triggered.

#### 2. Policy Actions Supported by SEM

SEM supports different actions. An action runs after a policy is triggered by an event. The actions include information collection and device/network troubleshooting. SEM supports the following actions:

- Run CLI commands: Run commands set by users.
- Send syslog: Send specified log messages.
- Operate naming counter: Operate the naming counter in SEM.
- Reset device: Reset devices.
- Wait during policy running: Wait for some time during policy running.
- Configure environmental variables: Configure local policy variables.

#### 3. Management of the SEM Smart Management Server

The SEM smart management server provides management interfaces to allow users to view SEM running information and perform management. Users can view different types of SEM information, including:

- Supported detector types
- Versions of the smart management server and event detectors
- User configuration and submitted policies
- Event history
- Currently defined counter

# 1.2 Configuration Task Summary

SEM configuration includes the following tasks:

- (1) Configuring SEM Policies
- (2) (Optional) Configuring Parameters of SEM Policies

# **1.3 Enabling the SEM Function**

# 1.3.1 Overview

SEM is separately deployed in a device independent from external network management tools. SEM allows customers to customize different types of events and policies so that customers can freely obtain or monitor their desired event information and actions taken for the events.

# 1.3.2 Restrictions and Guidelines

- The syslog function must be enabled by using the logging command before syslog actions are configured.
- The device must be equipped with a normal standby engine before actions are switched to the standby engine.
- Run the **action reload** command with caution. It may cause repeated restart of the system or repeated active/standby switchover.

# 1.3.3 Configuring SEM Policies

#### 1. Overview

By configuring SEM policies, users can monitor events based on actual needs.

#### 2. Restrictions and Guidelines

- When multiple events are configured for a policy, the events are automatically arranged in the alphabetical order of tags. You are advised to use the naming method based on a sequencing rule, for example, 01\_cli, 02\_timer, and 03\_counter.
- The relationship between events refers to the relationship of the current event with the combination of all
  other events. Only when the first event is triggered, SEM checks whether to trigger a policy. If users try to
  configure juxtaposition for other events except the first event, the default juxtaposition is an AND relation. In
  this case, the juxtaposition of the first event is ignored.
- In either of the following scenarios, the **rollback** command can be used to roll back the policy configuration.
  - o A new configured policy has not been submitted.
  - A configured policy has been submitted and registered, but changes to the policy have not been submitted.
- If no action is configured for a submitted policy, the policy can be registered. However, no action is taken when the policy is triggered.
- Generally, multiple actions are configured for a policy. When the policy is triggered, the actions are run in the alphabetical order of the *label* parameter.
- To save the I/O of CLI commands, run the **policy record** command.
   The **smart manager policy record** command does not save the command I/O as well.
- If the policy is being edited but is submitted, run the **list-config** command to display the configuration not submitted in the currently edited policy. The **commit** command is not included in the displayed content. If the policy is submitted, the configuration of the submitted policy is displayed. The **commit** command is included in the displayed content.
- The submittable policies are divided into new policies and edited and registered policies. When a registered

but unedited policy is not submitted, a notification will be displayed. If users want to quit the changes to the policy configuration before submitting the changes, run the **rollback** command to roll back the policy configuration.

• During submission, the validity of the policy configuration is checked. If the checking fails, the policy configuration fails to be submitted. In this case, the policy is not registered and remains in the editing status. For example, if no event is configured for the policy, the policy submission checking fails.

#### 3. Procedure

(1) Enter the privileged EXEC mode.

#### enable

(2) Enter the global configuration mode.

#### configure terminal

(3) Configure an SEM policy and enter the SEM configuration mode.

#### smart manager applet applet-name

No policy is configured by default.

- (4) Configure events. Configure at least one of the following tasks.
  - o Configure a counter monitoring event.

event tag event-name [ correlate { andnot | and | or } ] counter name counter-name entry-op operator entry-val entry-value exit-op operator exit-val exit-value

No counter monitoring event is configured by default.

o Configure an interface monitoring event.

event tag event-name [ correlate { andnot | and | or } ] interface name interface-type interfacenumber parameter { link\_up | link\_down }

No interface monitoring event is configured by default.

o Configure a log monitoring event.

event tag event-name [ correlate { andnot | and | or } ] syslog pattern regular-expression [ priority priority-level ] [ occurs num-occurrences ] [ period period-value ] [ skip { yes | no } ]

No log monitoring event is configured by default.

o Configure a timer monitoring event.

event tag event-name [ correlate { andnot | and | or } ] timer

No timer monitoring event is configured by default.

o Configure a track monitoring event.

event tag event-name [ correlate { andnot | and | or } ] track [ state { up | down } ] [ track-id ]

No track monitoring event is configured by default.

A complete policy is composed of events and actions. If no event is configured for the policy, an error occurs during policy submission, resulting in submission failure.

- (5) Configure actions. Configure one of the following tasks.
  - Run CLI commands of a device.

action action-label cli command cli-string [ pattern pattern-string ]

- o Operate SEM counters.
  - action action-label counter name counter-name op { dec | inc | nop | set } value counter-value
- o Terminate a policy script and set the exiting status.

action action-label exit [ result ]

o Restart the device.

action action-label reload

o Set local variables.

action action- label set variable-name variable-value

o Carry out logging.

action action-label syslog [ priority priority-level ] msg syslog-message [ facility mnemonics ]

o Pause a policy script.

action action-label wait wait-time

No action is configured by default.

(6) Enable the function of recording CLI action output.

#### policy record

The recording function is not enabled for CLI command action output by default.

(7) (Optional) Configure description.

#### description string

No description is configured for an SEM policy by default.

(8) (Optional) Display current policy configuration.

#### list-config

(9) (Optional) Roll back configuration.

rollback

(10) Submit configuration.

commit

# **1.3.4 Configuring Parameters of SEM Policies**

#### 1. Restrictions and Guidelines

Modification to policy description takes effect immediately without submission.

## 2. Procedure

(1) Enter the privileged EXEC mode.

enable

(2) Enter the global configuration mode.

#### configure terminal

(3) Configure upper limits of SEM parameters. Configure at least one of the following tasks.

o Configure the upper limits of SEM detector parameters.

#### smart manager detector { counter | interface | timer } event-number detector-number

By default, the maximum number of events for the counting detector, the maximum number of events for the interface detector, and the maximum number of events for the timer detector are **256**, respectively.

o Configure the maximum number of SEM global variables.

smart manager global-variant number global-variant-number

By default, the maximum number of global variables is 512.

o Configure the upper limits of SEM policy parameters.

smart manager policy { action-number policy-number | config-number policy-number | eventnumber policy-number | register-number policy-number | trigger-delay-number policy-number }

By default, the maximum number of actions in a policy is **64**; the maximum numbers of policy detectors and registered policies are **128**, respectively; and the maximum numbers of configured policies and policy delayed triggers are **256**, respectively.

o Configure the upper limits of SEM configuration instance parameters.

smart manager record { size-of-instance record-number | size-of-policy record-number }

By default, the maximum number of policy instances is 50 and the maximum size of a policy file is 1024 KB.

o Configure the upper limits of SEM scheduler parameters.

smart manager schdulr { pending-number schdulr-number | running-number schdulr-number }

By default, the maximum number of wait policies of the scheduler and the maximum number of policies run by the scheduler are **128**, respectively.

# 1.4 Monitoring

Run the show command to check the running status of a configured function to verify the configuration effect.

| Command                                                                                                    | Purpose                                                  |
|----------------------------------------------------------------------------------------------------|----------------------------------------------------------|
| show smart manager detector [ all   detector-name ] [<br>statistics ]                                                               | Displays SEM detector information.                       |
| show smart manager history events [ detailed ] [<br>maximum <i>number</i> ]                                                         | Displays SEM history information.                        |
| show smart manager policy all                                                                                                    | Displays all policies and policy submission information. |
| show smart manager policy registered [ policy policy-<br>name ] [ event-type event-name ] [ class class-options ] [<br>statistics ] | Displays information of registered policies.             |
| show smart manager version                                                                                                    | Display SEM versions.                                    |

Table 1-1 SEM Monitoring

# **1.5 Configuration Examples**

## 1.5.1 Configuring an Interface Monitoring Event

#### 1. Requirements

Device A is directly connected to Device B through GigabitEthernet 0/1. Due to the problem of the line or Device B, Device A often receives many consecutive error frames, which affects communication. After GigabitEthernet 0/1 of Device A is shut down and restarted, the problem is solved.

#### 2. Topology

#### Figure 1-1 Topology of an Interface Monitoring Event

DeviceA

DeviceB

G 0/1

G 0/1

#### 3. Notes

- (1) Create a policy.
- (2) Configure an interface monitoring event.
- (3) Configure CLI command actions.
- (4) Submit the policy configuration.

#### 4. Procedure

(1) Create a policy with the name policy\_interface on Device A.

```
DeviceA> enable
DeviceA# configure terminal
DeviceA (config)# smart manager applet policy_interface
```

(2) Configure an event with the name event\_1 in the policy\_interface policy and set the type to interface. The specific parameter configuration is as follows:

Configure the interface counting type as link\_down and set the interface status to down.

Configure the interface name as GigabitEthernet 0/1 to specify the interface to be detected.

```
DeviceA (sem-applet)# event tag event_1 interface name GigabitEthernet 0/1
parameter link down
```

(3) Configure actions of the policy\_interface policy.

Configure action\_1 to run the **enable** command to enter the privileged EXEC mode.

DeviceA (sem-applet)#action action 1 cli command "enable"

Configure action\_2 to run the **configure terminal** command to enter the global configuration mode.

DeviceA (sem-applet) #action action\_2 cli command "configure terminal"

Configure action\_3 to run the **interface GigabitEthernet 0/1** command to enter the interface configuration mode.

DeviceA (sem-applet)#action action\_3 cli command "interface GigabitEthernet
0/1"

Configure action\_4 to run the **no shutdown** command to set the interface status to up.

DeviceA (sem-applet) #action action\_4 cli command "no shutdown"

(4) Submit the policy.

DeviceA(sem-applet) # commit

(5) Exit the policy editing status.

DeviceA(sem-applet) # exit

#### 5. Verification

Run the show smart manager policy registered command to display a registered SEM policy.

```
DeviceA# show smart manager policy registered

No. Name Type

Event Type

1 policy_interface applet

interface

event_1: interface: parameter link_down name GigabitEthernet 0/1

action action_1 cli command "enable"

action action_2 cli command "configure terminal"

action action_3 cli command "interface GigabitEthernet 0/1"

action action_4 cli command "no shutdown"
```

Run the show smart manager policy active command to display an active policy.

```
DeviceA# show smart manager policy active
Key: P - Priority :L - Low, H - High, N - Normal
S - Scheduling node :A - Active, P - Pending
No. Job id P S Status Time Of Event Event Type Policy Name
1 2 N A suspend 2021-03-19 18:05:59 interface policy_interface
```

Set GigabitEthernet 0/1 to the down status to verify whether the policy takes effect.

```
DeviceA# configure terminal
DeviceA (config)# interfce GigabitEthernet 0/1
DeviceA (config-if-GigabitEthernet 0/1)#shutdown
*Mar 19 18:06:19: %SEM-6-PLCY_TRG: Policy policy_1 id 2 is triggered by event 2,
and the policy instance id is 1.
Run the show smart manager history events detailed command to display SEM event history.
```

```
DeviceA# show smart manager history events detailed

No. Job id Event Type Time Policy name

1 2 interface 2021-03-22 17:19:38 policy_interface

Class: default, Policy Type: applet
```

#### 6. Configuration Files

Device configuration file

```
hostname DeviceA
!
smart manager applet policy_interface
event tag event_1 interface name GigabitEthernet 0/1 parameter link_down
action action_1 cli command "enable"
action action_2 cli command "configure terminal"
action action_3 cli command "interface GigabitEthernet 0/1"
action action_4 cli command "no shutdown"
!
end
```

## 1.5.2 Configuring a Counter Monitoring Event

#### 1. Requirements

Device A is directly connected to Device B through GigabitEthernet 0/1. A low-bandwidth standby line is created between Device A and Device B through GigabitEthernet 0/2. Due to the problem of the line or Device B, Device A often receives many consecutive error frames on GigabitEthernet 0/1, which affects communication. After GigabitEthernet 0/1 of Device A is shut down and restarted, the problem is solved. If the counter monitoring event is triggered more than 50 times, GigabitEthernet 0/1 is shut down permanently and the standby line is used.

#### 2. Topology

#### Figure 1-1 Topology of a Counter Monitoring Event

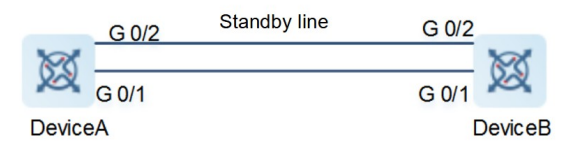

#### 3. Notes

- (1) Configure an interface monitoring event, including interface counting event, CLI actions, and counter actions.
- (2) Configure a counter monitoring event for detecting interface monitoring events.

#### 4. Procedure

(1) Create a policy with the name policy\_interface on Device A.

```
DeviceA> enable
DeviceA# configure terminal
DeviceA(config)# smart manager applet policy_interface
```

(2) Configure an event with the name event\_1 in the policy\_interface policy and set the type to interface. The specific parameter configuration is as follows: Configure the interface counting type as link\_down and set the interface status to down.

Configure the interface name as GigabitEthernet 0/1 to specify the interface to be detected.

DeviceA (sem-applet)# event tag event\_1 interface name GigabitEthernet 0/1
parameter link down

(3) Configure actions of the policy\_interface policy.

Configure action\_1 to run the **enable** command to enter the privileged EXEC mode.

DeviceA (sem-applet) #action action 1 cli command "enable"

Configure action\_2 to run the configure terminal command to enter the global configuration mode.

DeviceA (sem-applet) #action action 2 cli command "configure terminal"

Configure action\_3 to run the **interface GigabitEthernet 0/1** command to enter the interface configuration mode.

DeviceA (sem-applet)#action action\_3 cli command "interface GigabitEthernet
0/1"

Configure action\_4 to run the **no shutdown** command to set the interface status to up.

DeviceA (sem-applet) #action action 4 cli command "no shutdown"

Configure action\_5, and increase the value of the naming counter for the SEM policy name of policy\_interface by 1.

DeviceA(sem-applet)# action action\_5 counter name policy\_interface op inc value 1

(4) Submit the policy.

DeviceA(sem-applet)# commit

(5) Exit the policy editing status.

DeviceA(sem-applet) # exit

(6) Create a policy with the name policy\_counter.

DeviceA(config) # smart manager applet policy\_counter

(7) Configure an event with the name event\_counter in the policy\_counter policy and set the event type to SEM counter. The specific parameter configuration is as follows:

Set the counter name to policy\_interface, which is the policy name in step (1).

Set the counter trigger parameter **entry-op ge entry-val** to **6**, indicating that the event is triggered when the value of the SEM counter is equal to or greater than 6.

Set the counter restoration parameter **exit-op gt exit-val** to **5**, indicating that event monitoring is restored immediately when the value of the SEM counter is greater than 5.

DeviceA(sem-applet)# event tag event\_counter counter name policy\_interface
entry-op ge entry-val 6 exit-op gt exit-val 5

(8) Configure actions of the policy\_counter policy.

Configure action\_counter\_1 to set the value of the counter policy\_interface to 0.

DeviceA(sem-applet)# action action\_counter\_1 counter name policy\_interface op set value 0

Configure action\_counter\_2 to run the **enable** command to enter the privileged EXEC mode.

DeviceA(sem-applet)# action action\_counter\_2 cli command "enable"
Configure action\_counter\_3 to run the configure terminal command to enter the global configuration
mode

DeviceA(sem-applet) # action action\_counter\_3 cli command "configure terminal" Configure action\_counter\_4 to run the **interface GigabitEthernet 0/1** command to enter the interface configuration mode.

DeviceA(sem-applet)# action action\_counter\_4 cli command "interface GigabitEthernet 0/1"

Configure action\_counter\_5 to run the **shutdown** command to set the interface status to down permanently.

```
DeviceA(sem-applet)# action action counter 5 cli command "shutdown"
```

(9) Submit the policy.

DeviceA(sem-applet) # commit

(10) Exit the policy editing status.

DeviceA(sem-applet) # exit

#### 5. Verification

Run the show smart manager policy registered command to display a registered SEM policy.

```
DeviceA# show smart manager policy registered
No. Name
                                                                          Туре
Event Type
  1 policy interface
                                                                           applet
interface
 event 1: interface: parameter link down name GigabitEthernet 0/1
 action action 1 cli command "enable"
 action action 2 cli command "configure terminal"
 action action 3 cli command "interface GigabitEthernet 0/1"
 action action_4 cli command "no shutdown"
   policy record per-instance 50 per-policy 1000
  2 policy_counter
                                                                           applet
counter
 event counter: counter: name policy interface entry-op ge entry-val 6 exit-op
gt exit-val 5
 action 1 counter name policy interface op set value 0
 action action_counter_1 cli command "enable"
 action action counter 2 cli command "configure terminal"
 action action counter 3 cli command "interface GigabitEthernet 0/1"
 action action_counter_4 cli command "shutdown"
 action action_counter_5 cli command "end"
Set GigabitEthernet 0/1 to the down status five times. Run the show smart manager detector command to
display the monitoring event information.
```

DeviceA# show smart manager detector counter statistics

```
detector counter events number: 1
  event id: 3, event name: event_counter
    counter name: policy_interface
    counter value: 5
    status: enable
    trigger times: 0
    trigger policy times: 0
```

Set GigabitEthernet 0/1 to down status again to trigger the policy\_counter policy, and run the **show smart manager detector** command to display the monitoring event information.

```
DeviceA# show smart manager detector counter statistics
detector counter events number: 1
   event id: 3, event name: event_counter
      counter name: policy_interface
   counter value: 1
   status: enable
   trigger times: 1
   trigger policy times: 1
```

Run the show smart manager history events detailed command to display SEM event history.

```
DeviceA# show smart manager history events detailed
       Job id Event Type
No.
                              Time
                                                      Policy name
1
       65 interface
                             2021-03-24 11:27:30
                                                    policy_interface
       Class: default, Policy Type: applet
                             2021-03-24 11:27:29
       54
              counter
                                                    policy counter
       Class: default, Policy Type: applet
                          2021-03-24 11:27:29 policy_interface
3
       64
              interface
       Class: default, Policy Type: applet
       63
              interface
                             2021-03-24 11:24:43 policy_interface
4
       Class: default, Policy Type: applet
              interface 2021-03-24 11:24:41 policy interface
5
       62
       Class: default, Policy Type: applet
                          2021-03-24 11:24:29 policy interface
6
       61
              interface
       Class: default, Policy Type: applet
               interface
                             2021-03-24 11:24:25 policy interface
       60
       Class: default, Policy Type: applet
                interface
                          2021-03-24 11:24:07 policy interface
       59
       Class: default, Policy Type: applet
```

#### 6. Configuration Files

Device A configuration file

```
hostname DeviceA
!
smart manager applet policy_interface
event tag event_1 interface name GigabitEthernet 0/1 parameter link_down
action action_1 cli command "enable"
action action_2 cli command "configure terminal"
```

```
action action_3 cli command "interface GigabitEthernet 0/1"
action action_4 cli command "no shutdown"
action action_5 counter name policy_interface op inc value 1
!
smart manager applet policy_counter
event tag event_counter counter name policy_interface entry-op ge entry-val 6
exit-op gt exit-val 5
action 1 counter name policy_interface op set value 0
action action_counter_1 cli command "enable"
action action_counter_2 cli command "configure terminal"
action action_counter_3 cli command "interface GigabitEthernet 0/1"
action action_counter_4 cli command "shutdown"
action action_counter_5 cli command "end"
commit
!
end
```

# 1.5.3 Configuring a Syslog Monitoring Event

#### 1. Requirements

Though the interface status is down, Device A sends logs. When the logs are detected, the interface status must be restored to up.

#### 2. Topology

#### Figure 1-1 Topology of a Syslog Monitoring Event

DeviceA

DeviceB

G 0/1

```
G 0/1
```

#### 3. Notes

- (1) Create a policy.
- (2) Configure a syslog monitoring event.
- (3) Configure actions.
- (4) Configure policy trigger parameters.
- (5) Submit the policy configuration.

#### 4. Procedure

(1) Create a policy with the name policy\_syslog on Device A.

```
Device> enable
DeviceA# configure terminal
DeviceA(config)# smart manager applet policy_syslog
```

(2) Configure an event with the name event\_syslog1 in the policy\_syslog policy, set the type to syslog, and put logs with the content "LINEPROTO-5-UPDOWN" within the detection scope.

```
DeviceA(sem-applet)# event tag event_1 syslog pattern "LINEPROTO-5-UPDOWN"
priority critical
```

(3) Configure an event with the name event\_syslog2 in the policy\_syslog policy, set the type to syslog, and put logs with the content "GigabitEthernet 0/1" within the detection scope.

DeviceA(sem-applet)# event tag event\_syslog2 syslog pattern "GigabitEthernet
0/1"

(4) Configure an event with the name event\_syslog3 in the policy\_syslog policy, set the type to syslog, and put logs with the content "changed state to down" within the detection scope. The conditional relationship between event\_syslog3 and event\_syslog1/event\_syslog2 is an AND relation.

DeviceA(sem-applet)# event correlate and tag event\_syslog3 syslog pattern
"changed state to down"

(5) Configure actions of the policy\_syslog policy.

Configure action\_syslog\_1 to run the **enable** command to enter the privileged EXEC mode.

DeviceA(sem-applet)# action action syslog 1 cli command "enable"

Configure action\_syslog\_2 to run the **configure terminal** command to enter the global configuration mode.

DeviceA(sem-applet) # action action\_syslog\_2 cli command "configure terminal" Configure action\_syslog\_3 to run the **interface GigabitEthernet 0/1** command to enter the interface configuration mode.

```
DeviceA(sem-applet)# action action_syslog_3 cli command "interface
GigabitEthernet 0/1"
```

Configure action\_syslog\_4 to wait for five seconds.

DeviceA(sem-applet)# action action syslog 4 wait 5

Configure action\_syslog\_5 to run the no shutdown command to set the interface status to up.

DeviceA(sem-applet)# action action\_syslog\_5 cli command "no shutdown" Configure action\_syslog\_6 to run the end command to exit the privileged EXEC mode.

```
DeviceA(sem-applet)# action action_syslog_6 cli command "end"
```

Configure action\_syslog\_7 to run the **show interfaces status | include UP** command to display the interface status.

```
DeviceA(sem-applet)# action action_syslog_7 cli command "show interfaces
status | include UP"
```

(6) Submit the policy.

DeviceA(sem-applet) # commit

(7) Exit the policy editing status.

DeviceA(sem-applet)# exit

#### 5. Verification

Run the show smart manager policy registered command to display a registered SEM policy.

```
DeviceA# show smart manager policy registered
No. Name
                                                                        Type
Event Type
  1 policy syslog
                                                                        applet
syslog
 event syslog1: syslog: pattern "LINEPROTO-5-UPDOWN"
 event syslog2: syslog: pattern "GigabitEthernet 0/1"
 event syslog3: syslog: pattern "changed state to down"
 action action syslog 1 cli command "enable"
 action action syslog 2 cli command "configure terminal"
 action action syslog 3 cli command "interface GigabitEthernet 0/1"
 action action syslog 4 wait 5
 action action syslog 5 cli command "no shutdown"
 action action syslog 6 cli command "end"
 action action syslog 7 cli command "show interfaces status | include UP"
```

Run the show smart manager policy active command to display an active policy.

```
DeviceA# show smart manager policy active
Key: P - Priority :L - Low, H - High, N - Normal
S - Scheduling node :A - Active, P - Pending
No. Job id P S Status Time Of Event Event Type Policy Name
1 10 N A suspend 2021-03-23 11:01:49 syslog policy_syslog
Set GigabitEthernet 0/1 to the down status to verify whether the policy takes effect.
```

```
DeviceA# configure terminal
DeviceA(config)# interfce GigabitEthernet 0/1
DeviceA(config-if-GigabitEthernet 0/1)#shutdown
*Mar 23 11:02:03: %LINK-5-CHANGED: Interface GigabitEthernet 0/1, changed state
to administratively down.
*Mar 23 11:02:03: %LINEPROTO-5-UPDOWN: Line protocol on Interface GigabitEthernet
0/1, changed state to down.
*Mar 23 11:02:03: %SEM-6-PLCY_TRG: Policy policy_syslog id 7 is triggered by
event 10, and the policy instance id is 12.
*Mar 23 11:02:11: %LINK-3-UPDOWN: Interface GigabitEthernet 0/1, changed state to
up.
*Mar 23 11:02:11: %LINK-3-UPDOWN: Line protocol on Interface GigabitEthernet
0/1, changed state to up.
Run the show smart manager history events detailed command to display SEM event history.
```

DeviceA# show smart manager history events detailed No. Job id Event Type Time Policy name 1 10 syslog 2021-03-23 11:02:03 policy\_syslog Class: default, Policy Type: applet

#### 6. Configuration Files

```
hostname DeviceA
!
```

```
smart manager applet policy_syslog
event tag event_syslog1 syslog pattern "LINEPROTO-5-UPDOWN"
event tag event_syslog2 syslog pattern "GigabitEthernet 0/1"
event correlate and tag event_syslog3 syslog pattern "changed state to down"
action action_syslog_1 cli command "enable"
action action_syslog_2 cli command "configure terminal"
action action_syslog_3 cli command "interface GigabitEthernet 0/1"
action action_syslog_4 wait 5
action action_syslog_5 cli command "no shutdown"
action action_syslog_6 cli command "end"
action action_syslog_7 cli command "show interfaces status | include UP"
commit
!
end
```

# 1.5.4 Configuring a Track Monitoring Event

#### 1. Requirements

To facilitate management, a log is printed when the status of a specified or random tracked entity of Device A changes.

#### 2. Topology

#### Figure 1-1 Topology of a Track Monitoring Event

DeviceA

DeviceB

G 0/1

G 0/1

#### 3. Notes

- (1) Create a policy.
- (2) Configure a track monitoring event.
- (3) Configure actions.
- (4) Submit the policy configuration.

#### 4. Procedure

(1) Create a policy with the name policy\_track on Device A.

```
DeviceA> enable
DeviceA# configure terminal
DeviceA(config)# smart manager applet policy_track
```

(2) Configure an event with the name event\_track in the policy\_track policy, set the type to track, and detect all tracked objects in the down status.

DeviceA(sem-applet)# event tag event\_track track state down

(3) Configure actions of the policy\_track policy.

Configure action\_track1 to print "track obj down".

DeviceA(sem-applet)# action action tarck1 syslog msg "track obj down."

Configure action\_track2 to run the **enable** command to enter the privileged EXEC mode.

DeviceA(sem-applet)# action action track2 cli command "enable"

Configure action\_track3 to run the configure terminal command to enter the global configuration mode.

DeviceA(sem-applet)# action action track3 cli command "configure terminal"

Configure action\_track4 to run the interface GigabitEthernet 0/1 command to enter the interface configuration mode.

DeviceA(sem-applet)# action action\_track4 cli command "interface GigabitEthernet 0/1"

Configure action\_track5 to run the no shutdown command to set the interface status to up.

DeviceA(sem-applet)# action action\_track5 cli command "no shutdown"

(4) Submit the policy.

DeviceA(sem-applet) # commit

(5) Exit the policy editing status.

DeviceA(sem-applet) # exit

(6) Configure a track monitoring event.

```
DeviceA(config)# track 1 Interface GigabitEthernet 0/1 line-protocol
DeviceA(config-track)# delay down 10
```

#### 5. Verification

Run the show smart manager policy registered command to display a registered SEM policy.

```
DeviceA# show smart manager policy registered
No. Name
                                                                       Туре
Event Type
 1 policy_track
                                                                       applet
track
 event track: track: all state down
 action action track1 syslog msg "track obj down"
 action action track2 cli command "enable"
 action action track3 cli command "configure terminal"
 action action track4 cli command "interface GigabitEthernet 0/1"
 action action track5 cli command "no shutdown"
Run the show smart manager policy active command to display an active policy.
DeviceA# show smart manager policy active
Key: P - Priority :L - Low, H - High, N - Normal
    S - Scheduling node : A - Active, P - Pending
No. Job id PS Status
                           Time Of Event
                                                 Event Type Policy Name
             N A suspend 2021-03-22 17:21:49 track
                                                             policy_track
     4
```

Set GigabitEthernet 0/1 to the down status to verify whether the policy takes effect.

```
DeviceA# configure terminal
DeviceA(config)# interface gigabitEthernet 0/1
DeviceA(config-if-GigabitEthernet 0/1)# shutdown
DeviceA(config-if-GigabitEthernet 0/1)# end
*Mar 22 17:21:59: %SEM-6-PLCY_TRG: Policy track id 4 is triggered by event 4, and
the policy instance id is 8.
*Mar 22 17:21:59: %SEM-6-COMM: track: track obj down
*Mar 22 17:22:01: %LINK-3-UPDOWN: Interface GigabitEthernet 0/1, changed state to
up.
*Mar 22 17:22:01: %LINEPROTO-5-UPDOWN: Line protocol on Interface GigabitEthernet
0/1, changed state to up.
Run the show smart manager history events detailed command to display SEM event history.
```

DeviceA# show smart manager history events detailed No. Job id Event Type Time Policy name 1 4 track 2021-03-22 17:21:59 track Class: default, Policy Type: applet

#### 6. Configuration Files

Device A configuration file

```
hostname DeviceA
!
smart manager applet policy_track
event tag event_track track state down
action action_track1 syslog msg "track obj down"
action action_track2 cli command "enable"
action action_track3 cli command "configure terminal"
action action_track4 cli command "interface GigabitEthernet 0/1"
action action_track5 cli command "no shutdown"
commit
!
track 1 Interface GigabitEthernet 0/1 line-protocol
delay down 10
!
end
```